## Ćwiczenie 5 - router jako serwer DHCP

Pobierz plik RS - ćwiczenie5\_dhcp.pkt, zawiera on schemat sieci jak na rysunku poniżej.

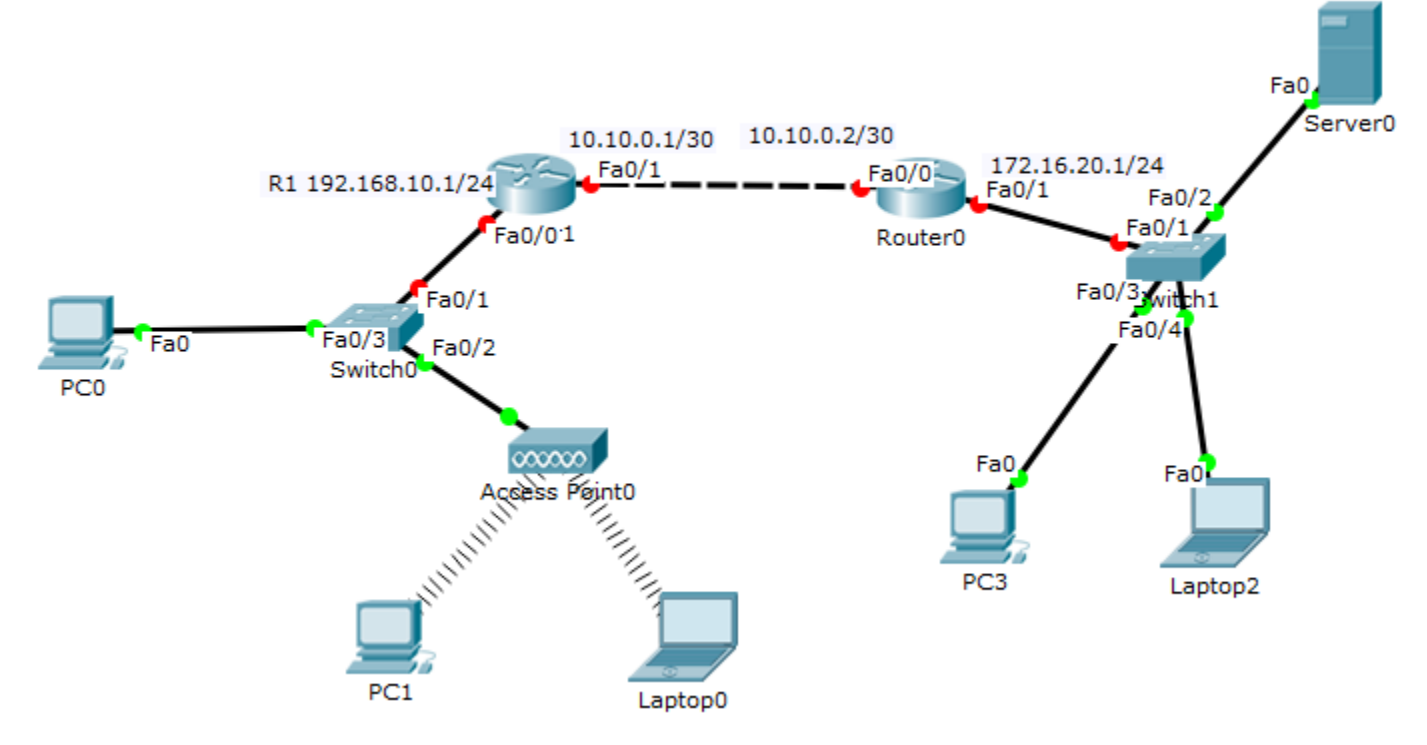

W zeszycie zapisz kolejne czynności, które będą wykonywane w tym ćwiczeniu

## <mark>Ćwiczenie 5.1</mark>

I. Konfiguracja wstępna dla routera Router1:

- ustaw nazwę R(inicjały)1
- ustaw adres IP dla fa0/0 na 192.168.10.1/24
- II. Konfiguracja pierwszego zakresu DHCP
  - Definiujemy pulę adresów DHCP nazywamy, ustalamy sieć i maskę: nazwa: IP10 sieć: 192.168.10.0 maska: 255.255.255.0 brama domyślna: 192.168.10.1 serwer DNS: 192.168.10.1

## polecenia:

ip dhcp pool (nazwa puli adresów) - przechodzimy z konfiguracji globalnej do konfiguracji routera-serwera DHCP
 network (adres podsieci) (maska podsieci) - określa zakres adresów IP w puli
 default-router (adres IP bramy domyślnej) - określa adres bramy domyślnej
 dns-server (adres IP serwera DNS) - określa adres serwera DNS

```
R1(dhcp-config)#network 192.168.10.0 255.255.255.0
R1(dhcp-config)#default 192.168.10.1
```

III. Wykluczenia adresów

• Musimy wykluczyć adres bramy domyślnej, aby nie został przydzielony innemu komputerowi - wystąpiłby wtedy konflikt adresów. Zazwyczaj w sieci więcej urządzeń musi mieć stały adres, więc wykluczymy zakres adresów od 192.168.10.1 do 192.168.10.5

polecenia:

**ip dhcp excluded-address** (pierwszy adres) (ostatni adres) - pierwszy adres to najniższy z puli wykluczonych adresów, ostatni adres to najwyższy adres z puli adresów; jeżeli chcemy wykluczyć tylko pojedynczy adres parametru "*ostatni adres*" nie podajemy.

R1(dhcp-config)#ip dhcp exc 192.168.10.1 192.168.10.5

IV. Zapisujemy bieżącą konfigurację.

V. Na komputerach Laptop0, PC0 i PC1 konfigurujemy kartę sieciową tak, aby pobierała adres IP z DHCP. VI. Skonfiguruj serwer DNS na routerze R1

• Za każdym razem modyfikując dopisując lub usuwając parametry DHCP na routerze należy wejść do konfiguracji DHCP. W tym przypadku nie tworzymy nowej puli tylko chcemy zmodyfikować poprzednią, dopisując adres serwera DNS

```
R1(config)#ip dhcp pool <Twoje imię>
R1(dhcp-config)#dns 192.168.10.1
R1(dhcp-config)#exit
R1(config)#ip domain name sk.net
```

• ostatnie polecenie definiuje nazwę naszej domeny.

VII. Zapisujemy bieżącą konfigurację.

VIII. Sprawdzenie konfiguracji na komputerach

- Odświeżamy konfigurację na Laptop0, PC0 i PC1 w wierszu polecenia (Command Prompt) na danym komputerze wpisujemy: *PC>ipconfig /renew*
- Sprawdzamy na każdym komputerze czy w konfiguracji jest już widoczny serwer dns *PC>nslookup sk.net*

IX. Sprawdzamy konfigurację dhcp i tablicę przydzielonych adresów IP na routerze R1

R1#sh run

(do zeszytu przepisujemy część konfiguracji dotyczącą usługi DHCP)

R1#sh ip dhcp binding

(do zeszytu przepisujemy tabelę przydzielonych adresów IP)

=====Po wykonaniu tych ćwiczeń pokazujemy konfigurację i notatki nauczycielowi ======

## <mark>Ćwiczenie 5.2</mark>

Konfiguracja drugiego zakresu DHCP

- Skonfiguruj nową, poniżej zdefiniowaną, pulę adresów DHCP na R1 nazwa: <Twoje nazwisko> sieć: 172.16.20.0 maska: 255.255.255.0 brama domyślna: 172.16.20.1 pula adresów wykluczonych: 172.16.20.1 - 172.16.20.5 serwer dns: 172.16.20.5
- 2. Zapisz bieżącą konfigurację
- 3. Wylistuj przydzielone adresy IP (sh ip dhcp binding)
- 4. Dokończ konfigurację routerów:
  - R1 Fa0/1 10.10.0.1 /30 router0 - ustaw nazwę R(inicjały)2
  - R2 Fa0/0 10.10.0.2 /30
  - R2 Fa0/1 172.16.20.1 /24
- 5. Przekazywanie komunikatów DHCP

Domyślnie każdy router dzieli sieć na oddzielne domeny rozgłoszeniowe i dlatego nie można przekazywać komunikatów DHCP pomiędzy routerami. Jednakże jest to możliwe pod warunkiem, że skonfigurujemy routery pośredniczące tak, aby przekazywały żądania DHCP (komunikaty rozgłoszeniowe) do właściwego serwera DHCP.

W tym celu należy ustawić na interfejsie, który podpięty jest do sieci, z której komputer wysyła zapytanie, polecenie:

ip helper-address (adres IP) - gdzie adres IP jest to adres routera/serwera DHCP

```
R2(config)#int fa0/1
R2(config-if)#ip helper 192.168.10.1
```

- 6. Wykonaj konfigurację routingu statycznego dla tej sieci na R1 i R2
- 7. Skonfiguruj PC3 i Laptop2 tak, aby pobierały adres z DHCP
- 8. Na R1 skonfiguruj dla drugiej puli adresów nazwę domeny test.com

R1(config)#ip dhcp pool <Twoje nazwisko>
R1(dhcp-config)#ip domain name test.com

 Przetestuj działanie serwera dns na Laptop2 i PC3 Na komputerze wejdź do przeglądarki (Web Browser) i wpisz adres: *test.com*